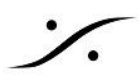

## Export from MediaComposer

Avid MediaComposer から AAF を作成する場合の設定例です。

Media Composer は、AAFエクスポートで常にビデオをMXFとして作成します。事前に Pyramix が MXF ライ センスを持っていることを確認してください。

## Video 設定

- Export Method は Video Mixdown に設定してください。
  - (Pyramix のパフォーマンスを上げるため)"Mixdown wthout Video Edits"を選択して、 0 単一のビデオファイルを作成してください。
- Pyramix は エンベデッドAAFからビデオファイルを取り出すことができません。 •
  - そのため Media Destinations > Video/Data を Folder に設定し、
  - Use use the same folder as the AAF File にチェックを入れてください。 0
- Pyramix が MXF ファイルのライセンスを持っていない場合は、ビデオを一度 Quick Time ファイル(. mov)としてエクスポートし、ビデオクリップとして Pyramix のビデオ タイムラインに貼り付けてくださ い。

| Export Settings                                                                                                    | - Untitled                                                                                        |  |
|----------------------------------------------------------------------------------------------------|---------------------------------------------------------------------------------------------------|--|
| Export As: AAF 🔻                                                                                                    | Use Marks Use Selected Tracks Include Inactive Audio Tracks Enable Mask Margins AAF Edit Protocol |  |
| <ul> <li>Include All Video / Data Tracks in Sequence</li> <li>Include Audio Tracks in Sequence</li> <li>Video / Data Details Audio Details</li> </ul>                                                                                        | All Tracks 🔻                                                                                      |  |
| Export Method:       Video Mixdown         Mixdown with Video Edits (Compatible with Pro Tools 7.2 or later)         Mixdown without Video Edits (Compatible with all Pro Tools versions)         Transcode Video To:         DV 25P 420 MXF |                                                                                                   |  |
| Media Destinations:<br>Video/ Folder ▼<br>Data:                                                                                                    | Use Same Folder As AAF File                                                                       |  |

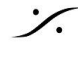

## Audio 設定

- Export Method を Copy All Media に設定してください。
- Pyramix では エフェクトは取り込むことができませんので、下記の2つにチェックを入れてください。
  - Flatten Audio Tracks that contain Effects
  - Remove Track Effects
- 互換性を高めるために Split Tracks to Mono にチェックを入れてください。
- オーディオはAAFに入れてしまうため、Audio を Embeded in AAF に設定してください。

| Video / Data Details Audio Details                                                                               |                                  |
|----------------------------------------------------------------------------------------------------|----------------------------------|
| Export Method: Copy All Media                                                                                    | a 🍸                              |
| <ul> <li>Include Rendered Audio Effects</li> <li>Flatten Audio Tracks that Contain Effects</li> </ul>            | Render All Audio Effects         |
| <ul> <li>Remove Track Effects</li> <li>Add Audio Mixdown to:</li> <li>Include Master Eader in Mixdown</li> </ul> | Split Tracks to Mono Stereo      |
| Convert Audio Sample Rate to:<br>Convert Audio Bit Depth to:<br>Convert Audio File Format to:                    | Project  Project Project Project |
| Media Destinations:<br>Video/ Folder<br>Data:                                                                    | ✔ Use Same Folder As AAF File    |
| Audio: Embedded in AAF 🔻                                                                                         |                                  |
| Save As                                                                                                    | Save Cancel                      |

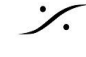